# Installation Driver NiceLabel et paramétrages

Ce document explique comment installer et paramétrer un driver NiceLabel.

Des version minimums de logiciel sont requises fonction des modèles. https://www.nicelabel.com/fr/products/specifications/system-requirements

<u>Version minimum de drivers compatible pour:</u>

- VJ6x30 (53mm) et VJ9550 (107mm) Nicelabel 7.8.10.13866 :
- VJ6530 (107mm) et VJ6330 (32mm) Nicelabel 8.2.0
- VJ9550 (160mm) Nicelabel 8.3.5

Adresse IP par défaut Modèles série 12x0 et 15x0 et 1x80 0.0.0.0 Modèles 1560/1660 192.168.100.1 Gamme 9550 et 23xx et 6x20 et 6x30 254.169.2.1 Gamme 85x0 0.0.0.0

Port com. 3001

Sélectionnez le driver fonction du modèle (et de l'application pour les imprimantes Dataflex – intermittent ou continu)

| Free label printer drivers       |   |    |                            |  |  |  |
|----------------------------------|---|----|----------------------------|--|--|--|
| Select brand and a printer model |   | OR | Search for printer drivers |  |  |  |
| Videojet                         | ~ |    | Enter brand or a model     |  |  |  |
| Videojet 9550                    | ~ |    | Search                     |  |  |  |
| Find & Download                  |   |    |                            |  |  |  |

Téléchargez et installez le .exe

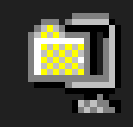

# 💐 videojet\_8.5.3\_Jan\_2021.exe

### Démarrer l'installation du driver NiceLabel pour imprimantes VIDEOJET.

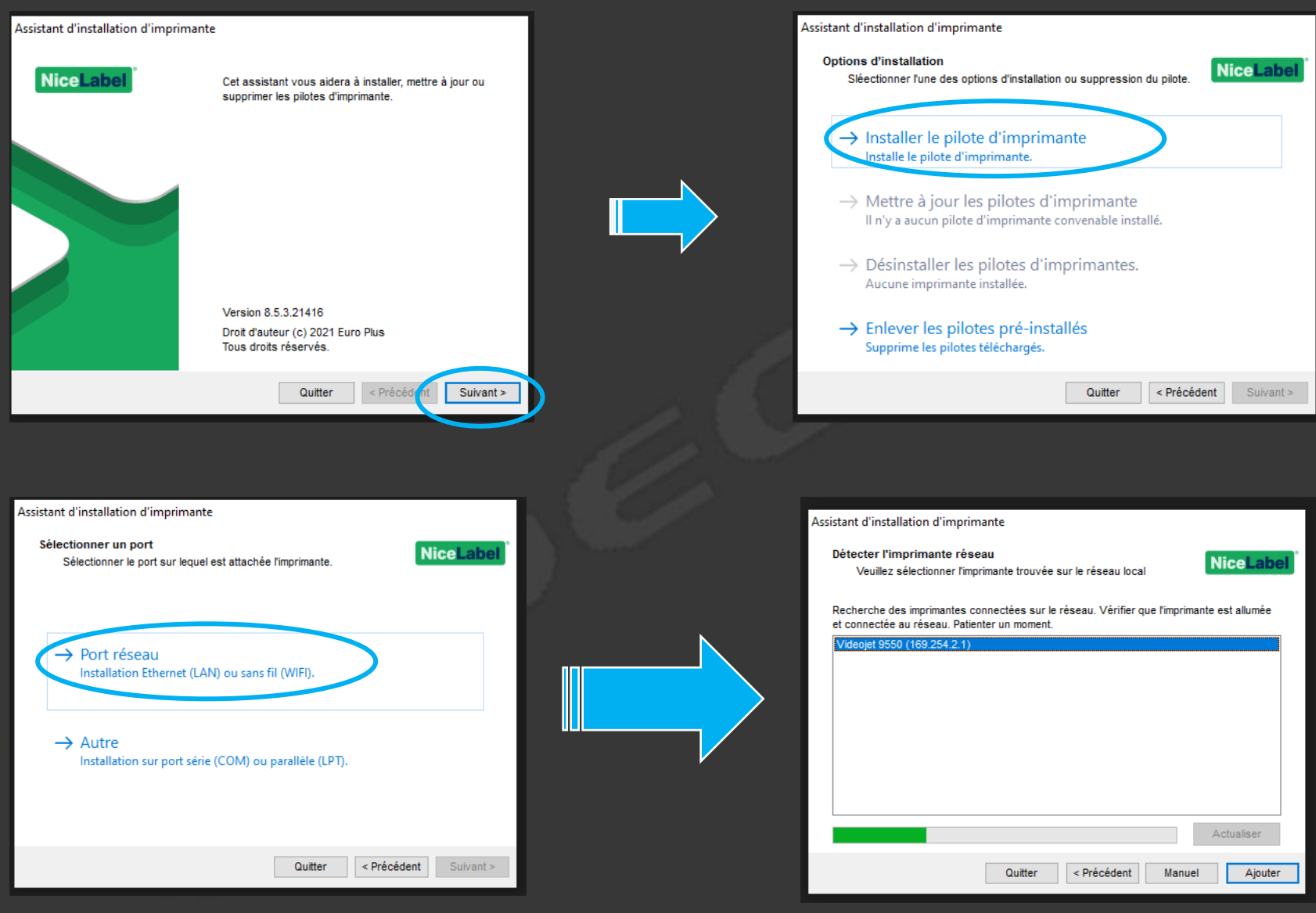

Si la configuration est correcte dans l'imprimante, le driver la trouve tout seul.

| Assistant d'installation d'imprir                | nante                                |                    |      |
|--------------------------------------------------|--------------------------------------|--------------------|------|
| Options d'imprimante<br>Sélectionner les options | de l'imprimante avec l'installation. | NiceLabel          | Ne p |
| Imprima <u>n</u> te:                             | VJ9550_LH_HOME_NiceLabe              |                    |      |
| Version du pilote:                               | 8.5.3.21416                          |                    |      |
| Nom du port:                                     | LAN_Videojet_9550                    |                    |      |
| Sélectionner la langue:                          | Français                             | ~                  |      |
| Emplacement :                                    |                                      |                    |      |
| <u>C</u> ommentaire:                             |                                      |                    |      |
| Je veux utiliser cette                           | imprimante par défaut                |                    |      |
|                                                  |                                      |                    |      |
|                                                  | Quitter < P                          | récétent Installer |      |
|                                                  |                                      |                    |      |

#### Ne pas oublier de nommer l'imprimante afin de la retrouver facilement. Finir en appuyant sur <mark>Installer.</mark>

| Assistant d'installation d'imprimante                                                                   |
|----------------------------------------------------------------------------------------------------|
| Résumé<br>Opération terminée. Veuillez lire le résumé ci-dessous.                                       |
| Ports imprimante créés:                                                                                 |
| Création du port d'imprimante LAN_Videojet_9550(1)réussi.                                               |
| Imprimantes installées:                                                                                 |
| Installation de VJ9550_LH_HOME_NiceLabel (ver. 8.5.3.21416) sur le port LAN_Videojet_<br>9550(1)réussi. |
|                                                                                                    |
| vrir les préférences d'impress                                                                          |
| Ouvrez Installation et Instructions de<br>Fimprimante à la fermeture de l'assistant                     |

# L'installation du driver est terminée. Reste à la configurer...

### Configuration du driver- Etape 1/2

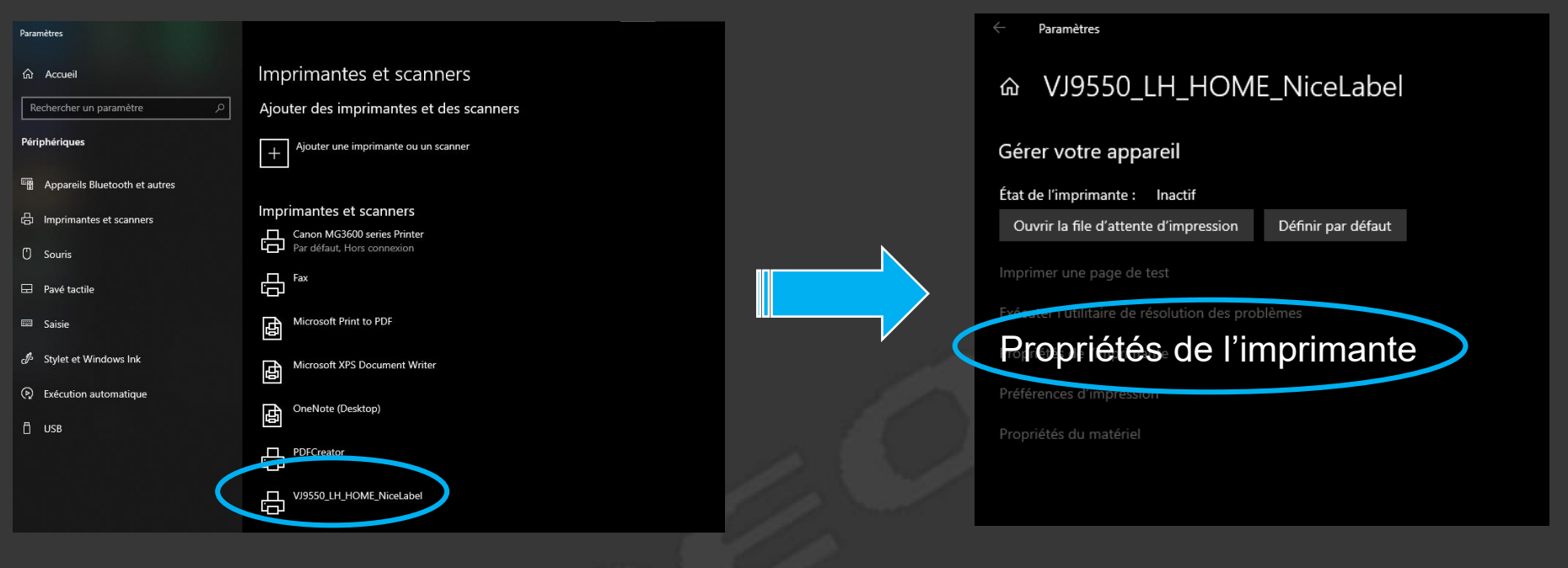

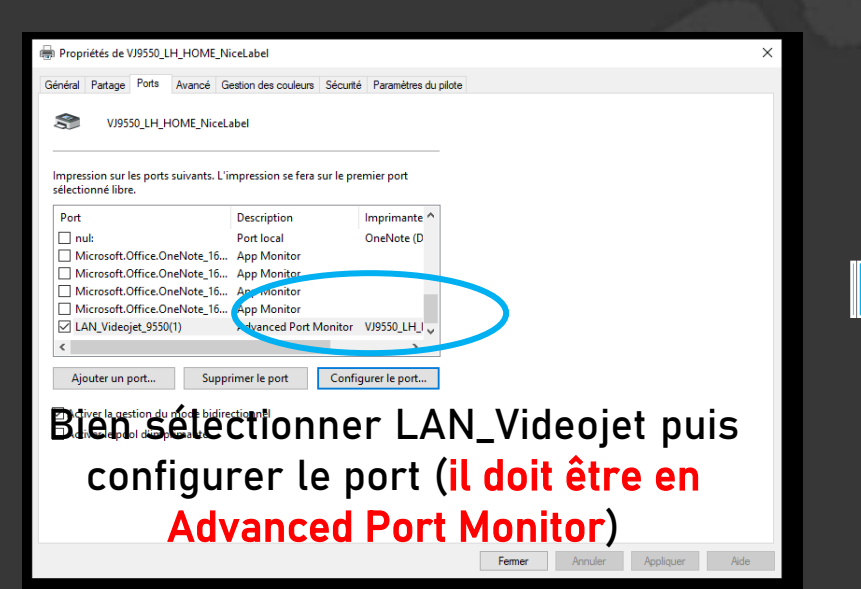

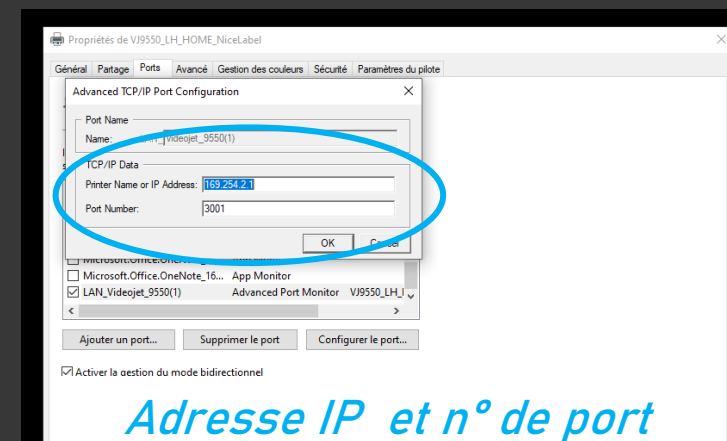

(voir page 1)

## Reste à configurer le driver pour obtenir le bon résultat – Etape 2/2

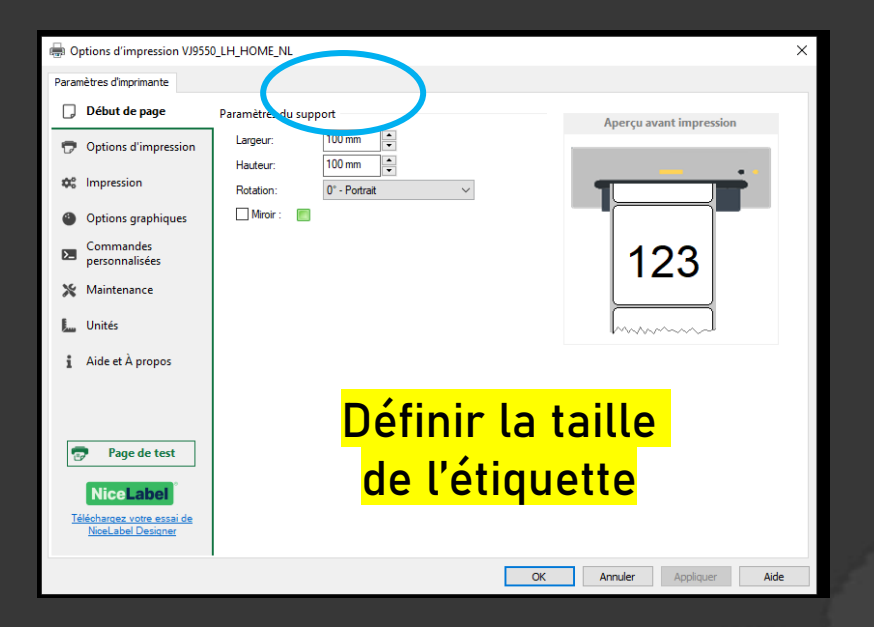

Il est important de cocher toutes les cases dans les section paramètres d'impression

- de décalage
- du ruban
- du déclencheur
- de l'encodeur

|       | puons a impression visuu                                     | IN THE ME                                       |          |
|-------|--------------------------------------------------------------|-------------------------------------------------|----------|
| Para  | mètres d'imprimante                                          |                                                 |          |
| D     | Début de page                                                | Paramètres d'impression Aperçu avant impression |          |
| 7     | Options d'impression                                         | Contraste: N/A 🗸 🗹                              |          |
| \$    | Impression                                                   | Méthode d'impression: N/A V                     |          |
|       | Options graphiques                                           |                                                 |          |
|       | Commandes                                                    | Parametres du decalage                          |          |
| >_    | personnalisées                                               |                                                 |          |
| ×     | Maintenance                                                  | Arrêt du décalage: N/A 🗘 🖉                      |          |
| L.,   | Unités                                                       | Paramètres du ruban                             |          |
| i     | Aide et À propos                                             | Qualité d'impression : N/A 🗸 🗸 🗸                |          |
|       |                                                              | Couleur du ruban : N/A 🗸 🗹                      |          |
|       |                                                              | Largeur du ruban: N/A 🔹 🗹                       |          |
| 1     | Page de test                                                 |                                                 | _        |
|       | Nicol abol                                                   | Cochez chaque naramètri                         | ρ        |
| Т     | éléchargez votre essai de                                    | overiez enagae parametri                        | <u> </u> |
|       | NiceLabel Designer                                           |                                                 |          |
|       |                                                              | OK Annuler Appliquer Aide                       |          |
|       |                                                              |                                                 |          |
|       |                                                              |                                                 |          |
| ⊜ 0   | ptions d'impression VJ955                                    |                                                 | ×        |
| Parar | mètres d'imprimante                                          |                                                 |          |
|       | Début de nage                                                |                                                 |          |
|       | Ontinue d'inconssion                                         | Mode de déclencheur: N/A                        |          |
| V     | Options a impression                                         | Mode détecteur optique: N/A 🗸 🗹                 |          |
| \$    | Impression                                                   | Délai de l'étiquette : N/A 🚔 🗹                  |          |
| 0     | Options graphiques                                           | Paramètres de l'encodeur                        |          |
| 2_    | Commandes<br>personnalisées                                  | Mode de vitesse: N/A V 123                      |          |
| *     | Maintenance                                                  | Type d'encodeur: N/A                            |          |
| L     | Unités                                                       | Vitesse d'impulsion : N/A V                     |          |
| :     | Aide et à propos                                             | Diamètre de la roue : N/A 🔹 🗹                   |          |
| •     |                                                              | Réglage de la vitesse : N/A 🗣 % 🜌               |          |
|       |                                                              |                                                 |          |
|       | Page de tert                                                 |                                                 |          |
| 2     | Page de test                                                 | Cocnez chaque parametre                         | <u>}</u> |
| Б     | NiceLabel<br>élécharqez votre essai de<br>NiceLabel Designer |                                                 |          |
|       |                                                              | OK Annular Analiguar Aida                       |          |